## Windows 8.1 VPN Configuration

| Instructions                                                                                                    | Picture Guide                                                                                                    |
|----------------------------------------------------------------------------------------------------|----------------------------------------------------------------------------------------------------|
| <ul> <li>Go to "Desktop", (right click on start and select desktop) then right click the wireless/network icon at bottom right.</li> <li>Click on the Network icon in the bottom right hand corner then click on "Open Network and Sharing Centre".</li> </ul> | Currently connected to:   Internet access   Open Network and Sharing Center   EN Internet access   14:20   27/03/2020                                                                                                    |
| Click "Set up a new connection or network".                                                                                                    | Se alor         Honestrop         Network and laternet + Network and Sharing Center       1       Search Control Parel         Control Panel Hone         Change adapters strings         Settings       Set up our basic network information and set up connections       Set ularup         Settings       Set up our diverse information and set up connections       Set ularup         We your basic networks       Connect or disconnection       Set ularup         We your active networks       Connections:       Leturet       Set ularup         We your active networks       Connections:       Leturet       Connections:       Leturet         We your active networks       Connections:       Connections:       Leturet       Connections:       Leturet         We your active networks       Connection or network       Set up a writeles, broadband, dial-up, or VPN network connection:       Connect or setwork       Connect or setwork         Consce for respronze and sharing options       Consce for respronze and sharing options       Consce for setwork problems; or get troubleshooting information.         Windows Firewall       Troubleshoot problems       Diagnose and repair network problems; or get troubleshooting information. |

| • Select "Connect to a workplace" and click                                  |                                                                                         |
|------------------------------------------------------------------------------|-----------------------------------------------------------------------------------------|
| "Next".                                                                      | 💮 🔮 Set Up a Connection or Network                                                      |
| Note: If you have other VPN or network                                       | Choose a connection option                                                              |
| connections already configured you may be asked                              | Connect to the Internet                                                                 |
| "Do you want to use a connection you already                                 | Set up a wireless, broadband, or dial-up connection to the Internet.                    |
| have?". Click "No, I'll create a new connection"                             | Set up a new network<br>Configure a new router or access point.                         |
| then Click Next.                                                             | Connect to a workplace                                                                  |
|                                                                              | Set up a dial-up or VPN connection to your workplace.                                   |
|                                                                              | Set up a dial-up connection<br>Connect to the Internet using a dial-up connection.      |
|                                                                              |                                                                                         |
|                                                                              |                                                                                         |
|                                                                              | Next Cancel                                                                             |
|                                                                              |                                                                                         |
| Click "Use my Internet connection (VPN)".                                    | Connect to a Workplace                                                                  |
|                                                                              | How do you want to connect?                                                             |
|                                                                              | Use my Internet connection (VPN)                                                        |
|                                                                              | Connect using a virtual private network (VPN) connection through the Internet.          |
|                                                                              |                                                                                         |
|                                                                              | Dial directly<br>Connect directly to a phone number without going through the Internet. |
|                                                                              | 👰 🦫                                                                                     |
|                                                                              | What is a VPN connection?                                                               |
|                                                                              | Cancel                                                                                  |
|                                                                              |                                                                                         |
| <ul> <li>For "Internet address:" enter<br/>"remote.net.ed.ac.uk".</li> </ul> | Connect to a Workplace                                                                  |
| For "Destination name:" enter e.g.                                           | Type the Internet address to connect to                                                 |
| VFN@LU .                                                                     | Your network administrator can give you this address.                                   |
|                                                                              | Internet address: remote.net.ed.ac.uk                                                   |
|                                                                              | D <u>e</u> stination name: VPN@Ed                                                       |
| • Select "Don't connect now; just set it up so                               |                                                                                         |
| I can connect later". Leave the other boxes                                  | Use a smart card                                                                        |
| unchecked.                                                                   | This option allows anyone with access to this computer to use this connection.          |
| Click "Next".                                                                | Second connect now, just set it up so i can connect later                               |
|                                                                              | Next Cancel                                                                             |
|                                                                              |                                                                                         |

| <ul> <li>For "User name:" enter your UUN.</li> <li>Leave all other fields blank.</li> <li>Click "Create".</li> </ul>                                                                                     | Connect to a Workplace                                                                                                    |
|----------------------------------------------------------------------------------------------------|----------------------------------------------------------------------------------------------------|
| The VPN Connection is now complete but requires further configuration.                                                                                                    | Create Cancel                                                                                                    |
| • Click Close                                                                                                    | The connection is ready to use                                                                                                    |
| <ul> <li>The "Network and Sharing Window" should still<br/>be open, if not click on the Network icon in the<br/>bottom right hand corner then click on "Open<br/>Network and Sharing Centre".</li> </ul> | Organize < Start this connection       Rename this connection       >       +2       Search Network Connections       >         Organize < Start this connection       Rename this connection       Delete this connection       >       >       >       >       >       >       >       >       >       >       >       >       >       >       >       >       >       >       >       >       >       >       >       >       >       >       >       >       >       >       >       >       >       >       >       >       >       >       >       >       >       >       >       >       >       >       >       >       >       >       >       >       >       >       >       >       >       >       >       >       >       >       >       >       >       >       >       >       >       >       >       >       >       >       >       >       >       >       >       >       >       >       >       >       >       >       >       >       >       >       >       >       >       >       >       >       >       >       >       > |
| <ul> <li>Click on "Change adapter settings" on the left side of the window.</li> </ul>                                                                                                    | Create Shortcut<br>Delete<br>Rename<br>Properties                                                                                                    |
| <ul> <li>Right-click the VPN adapter you have just<br/>configured e.g. "VPN@Ed" and select<br/>"Properties".</li> </ul>                                                                                  |                                                                                                    |

| • | On the "VPN@Ed Properties" window click                                                | VPN@Ed Properties                                                                                                    |
|---|----------------------------------------------------------------------------------------|----------------------------------------------------------------------------------------------------|
| • | Untick "Include Windows logon domain"                                                  | General Options Security Networking Sharing                                                                                                    |
|   |                                                                                        | Dialing options           Image: Display progress while connecting           Image: Prompt for name and password, certificate, etc.           Image: Include Windows logon domain                                                                                                    |
|   |                                                                                        | Redialing options         Redial attempts:       3         Image: Image: Image |
|   |                                                                                        | OK Cancel                                                                                                    |
| • | Click the "Security" tab. For "Type of VPN"<br>select "Layer 2 Tuppeling Protocol with | VPN@Ed Properties                                                                                                    |
|   |                                                                                        | General Options Security Networking Sharing                                                                                                    |
|   | IPsec (L2TP/IPSec)".                                                                   | Technical options in Internating Change                                                                                                    |
| • | Click "Advanced settings".                                                             | Type of VPN:                                                                                                    |
| • | IPsec (L2TP/IPSec)".<br>Click "Advanced settings".                                     | Type of VPN:<br>Layer 2 Tunneling Protocol with IPsec (L2TP/IPSec)                                                                                                    |
| • | Click "Advanced settings".                                                             | Type of VPN:<br>Layer 2 Tunneling Protocol with IPsec (L2TP/IPSec)  Advanced settings Data encryption: Page vice encounting (disconnect if server declines)                                                                                                    |
| • | Click "Advanced settings".                                                             | Type of VPN:         Layer 2 Tunneling Protocol with IPsec (L2TP/IPSec)         Advanced settings         Data encryption:         Require encryption (disconnect if server declines)         Authentication                                                                                                    |
| • | IPsec (L2TP/IPSec)".<br>Click "Advanced settings".                                     | Ivpe of VPN:         Layer 2 Tunneling Protocol with IPsec (L2TP/IPSec)         Advanced settings         Data encryption:         Require encryption (disconnect if server declines)         Authentication         Use Extensible Authentication Protocol (EAP)                                                                                                    |
| • | Click "Advanced settings".                                                             | Iype of VPN:         Layer 2 Tunneling Protocol with IPsec (L2TP/IPSec)         Advanced settings         Data encryption:         Require encryption (disconnect if server declines)         Authentication         O Use Extensible Authentication Protocol (EAP)                                                                                                    |
| • | IPsec (L2TP/IPSec)".<br>Click "Advanced settings".                                     | Iype of VPN:         Layer 2 Tunneling Protocol with IPsec (L2TP/IPSec)         Advanced settings         Data encryption:         Require encryption (disconnect if server declines)         Authentication         Use Extensible Authentication Protocol (EAP)         Properties         Image: Allow these protocols                                                                                                    |
| • | IPsec (L2TP/IPSec)".<br>Click "Advanced settings".                                     | Iype of VPN:         Layer 2 Tunneling Protocol with IPsec (L2TP/IPSec)         Advanced settings         Data encryption:         Require encryption (disconnect if server declines)         Authentication         Use Extensible Authentication Protocol (EAP)         Properties         Image: Allow these protocols         Unencrypted password (PAP)         Challenge Handshake Authentication Protocol (CHAP)         Microsoft CHAP Version 2 (MS-CHAP v2)         Automatically use my Windows logon name and password (and domain, if any)                                                                                                    |

| • | In the "Advanced Properties" window,<br>select "Use preshared key for<br>authentication"<br>The PSK value to enter can be found here :<br>https://www.edweb.ed.ac.uk/information-<br>services/computing/desktop-<br>personal/vpn/vpn-l2tp-clients/ipsec-pre-<br>shared-key<br>Click "OK".<br>Back in the "VPN@Ed Properties" window,<br>click "OK". | Advanced Properties                                                            |  |
|---|----------------------------------------------------------------------------------------------------|--------------------------------------------------------------------------------|--|
| • | Click on the Network icon in the bottom right<br>hand corner then click on the connection you<br>have just created – "VPN@Ed"<br>Click Connect                                                                                                    | Currently connected to:   Internet access   Dial-up and VPN   VPN@Ed   Connect |  |

| <ul> <li>Enter your UUN and the password which you<br/>specified when you registered for the VPN<br/>service, then click "Connect".</li> </ul>                                                                          | Connect VPN@Ed                                                                                                    |
|----------------------------------------------------------------------------------------------------|----------------------------------------------------------------------------------------------------|
| The VPN connection will be initiated and your credentials validated                                                                                                    | Connecting to VPN@Ed<br>Verifying user name and password<br>Cancel                                                                                                    |
| You should now be connected to the University<br>VPN service.<br>• Click on the Network icon in the bottom right<br>hand corner, the pop-up window should show<br>the "VPN@Ed" connection with a status<br>"Connected". | Currently connected to:   Internet access   Internet access   VPN@Ed   Internet access   VPN@Ed Connected Image: Connected image: Connected ima |

## Troubleshooting

If the instructions above do not result in a successful connection to the VPN service, please check that Windows services on your device are configured as described below.

- Go to "Start", then "Control Panel", then "System and Security", then "Administrative Tools".
- Double click "Services".
- In the "Services" window, scroll down the list to "IKE and AuthIP IPsec Keying Modules". Double click on this item.
- In the "IKE and AuthIP IPsec Keying Modules Properties" window, ensure "Startup type" is set to be "Automatic".
- If the "Service status" is not "Started", click "Start" to start the "IKE and AuthIP IPsec Keying Modules" service.
- Click "OK".
- Now back in the "Services" window, double click on "IPsec Policy Agent".
- Repeat the same process as for the "IKE and AuthIP IPsec Keying Modules", ensuring the "Startup type" is set to be "Automatic" and the "Service status" is "Started".
- Click "OK".
- Close the "Services" window

Now connect to the VPN service as described above.